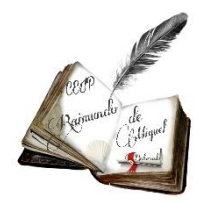

## INSTRUCCIONES COMUNICACIÓN FAMILIA-COLEGIO

Como ya os hemos comunicado anteriormente, este verano ha desaparecido Kaizala, por lo que nos hemos quedamos sin herramienta de comunicación ágil y rápida entre colegio y familias.

Desde la dirección provincial se ha decidido apostar por una nueva herramienta que están creando llamada **STILUS FAMILIAS**, donde podréis ver mucha información relevante de vuestros hijos e hijas. Esta herramienta ÚNICAMENTE podemos encontrarla activando **un usuario o cuenta familiar** en el portal de Educacyl.

Es importante que todas las familias tengan acceso con carácter urgente, pues será la nueva vía de comunicación con el COLEGIO próximamente.

1. ACTIVACIÓN DE UNA CUENTA FAMILIAR.

Para activar STILUS tenemos 4 diferentes posibilidades que os explicamos a continuación. Tendréis que leer y realizar la que os corresponda.

Es MUY IMPORTANTE que recordéis que, para cada una de las opciones posteriores, NUNCA HAY QUE UTILIZAR EL CORREO Y USUARIO DE VUESTROS HIJOS E HIJAS, es un proceso independiente en el que sois las familias las que tenéis que solicitar vuestro propio usuario.

• OPCIÓN 1. Si ya tenéis como familia el usuario y contraseña de Educacyl.

Muchos lo hicisteis cuando os lo comunicamos a finales del curso pasado.

• OPCIÓN 2. Si solicitasteis el usuario de *Educacyl* pero no os acordáis de la contraseña o el usuario.

• OPCIÓN 3. Los que NO habéis tenido nunca usuario de *Educacyl* familiar. Familias nuevas en el centro, familias con hijos/as en 3 años y los que no lo hicierais a finales del curso pasado.

• OPCIÓN 4. Los que no habéis comunicado el correo personal al centro o tenéis errores en la recepción del código.

#### **OPCIÓN 1.** FAMILIAS QUE YA TIENEN USUARIO EDUCACYL Y RECUERDAN SU USUARIO Y CONTRASEÑA <u>(NO TIENE NADA QUE VER CON EL CORREO Y USUARIO</u> <u>DE SUS HIJOS/AS)</u>

Las familias ya tienen acceso a STILUS FAMILIAS. El acceso es desde <u>https://www.educa.jcyl.es</u> > Acceso Privado > Introducir usuario y contraseña > Acceso a mi zona privada > Icono STILUS Familias.

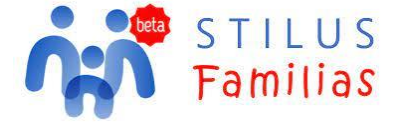

### OPCIÓN 2. FAMILIAS QUE SOLICITARON SU USUARIO EDUCACYL PERO QUE AHORA NO RECURDAN SU USUARIO Y CONTRASEÑA <u>(NO TIENE NADA QUE VER</u> <u>CON EL CORREO Y USUARIO DE SUS HIJOS)</u>

Si no recuerdan su usuario y/o contraseña deben ir al Portal de Educación > Acceso Privado > No recuerdo mis datos de acceso > Tengo cuenta en el Portal de Educación > Siguiente > NIF > Teclear NIF > Siguiente. Le enviará un Código Temporal a su correo alternativo > Introducir Código Temporal > Siguiente > Aparecerá su usuario de educa y su contraseña para acceder al Portal de Educación.

Una vez recuperado usuario y contraseña se deberá seguir los pasos de la OPCIÓN 1, de acceso a STILUS FAMILIAS.

#### **OPCIÓN 3.** FAMILIAS QUE NUNCA HAN TENIDO USUARIO DE EDUCACYL. NO TIENE NADA QUE VER CON EL CORREO Y USUARIO DE SUS HIJOS.

Este paso lo realizarán familias nuevas en el centro, familias con alumnado en clase de 3 años y las familias que no lo hicieran con anterioridad. Detallamos los pasos que hay que dar a continuación:

1. Si no están dadas de alta deben ir a <u>https://www.educa.jcyl.es</u> > Acceso Privado >

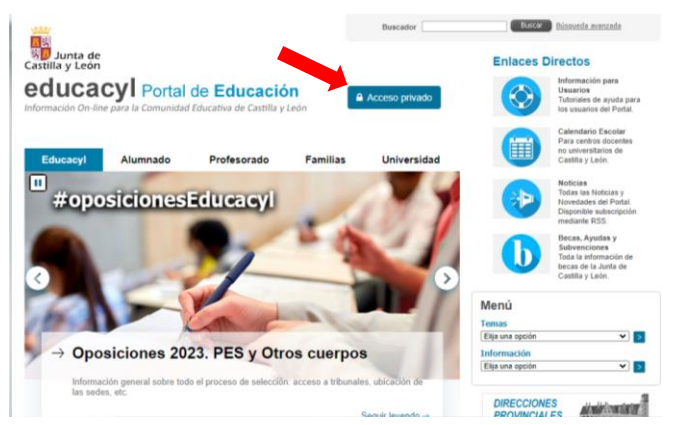

**2.** ¿Puedo darme de alta? > Abajo del todo "Darse de alta en Educacyl" (ÚLTIMA OPCIÓN)

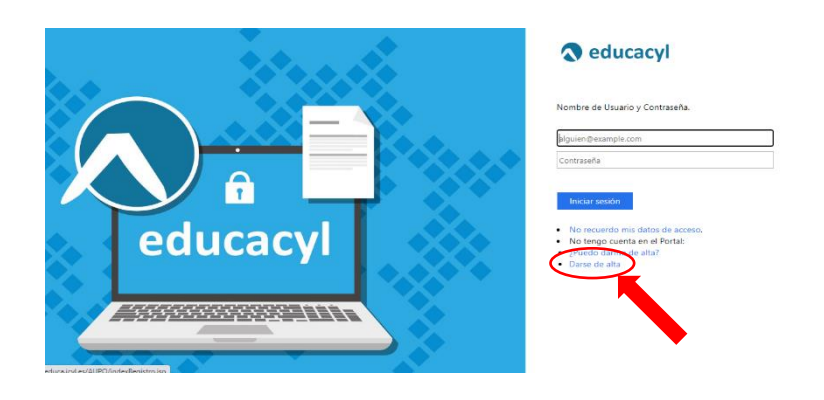

3. Pinchar en SOY MADRE, PADRE O TUTOR

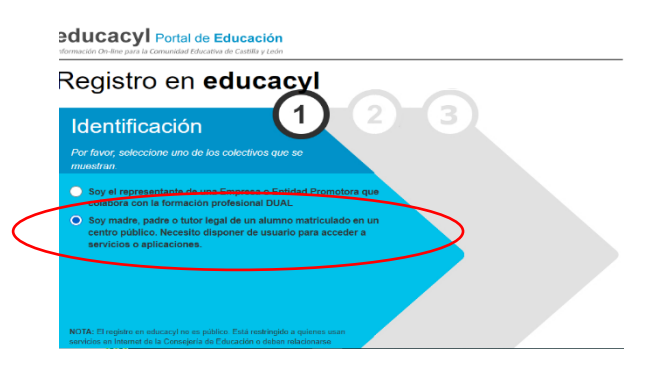

4. Escribir NIE (DNI con letra)

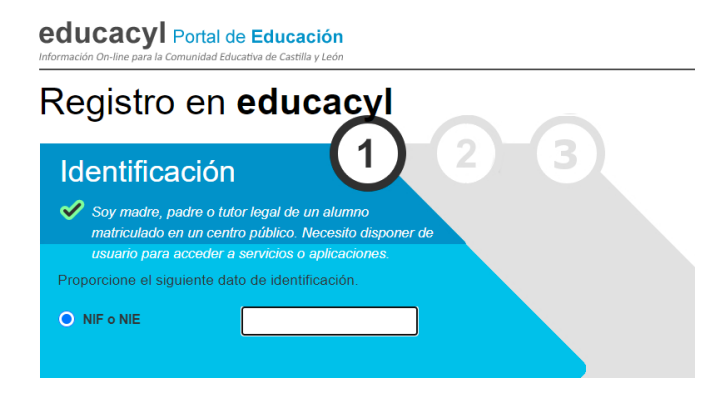

**5.** Recibiréis un **CÓDIGO** en vuestro correo personal que habéis comunicado al centro. Ese código tendréis que copiarlo y escribirlo en donde lo indican y de esta forma se os creará un usuario y una contraseña de EDUCACYL.

**6.** Podéis cambiar la contraseña desde la pestaña MIS DATOS>ACCESO A CAMBIO DE CONTRASEÑA, que aparecerá cuando metáis vuestro usuario y contraseña en EDUCACYL.

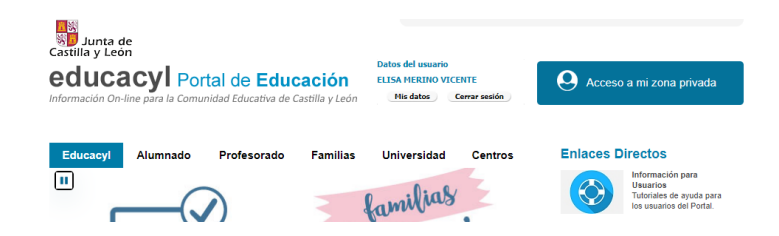

**7.** Una vez que tengamos el usuario y contraseña se deberá seguir los pasos de la OPCIÓN 1, de acceso a STILUS FAMILIAS.

# **OPCIÓN 4.** FAMILIAS QUE NO HAN COMUNICADO SU CORREO PERSONAL AL CENTRO O TIENEN PROBLEMAS CON LA RECEPCIÓN DEL CÓDIGO

Si al darse de alta recibís un mensaje que dice que falta el correo electrónico asociado u otro problema, deberés acercaros por el centro con vuestro DNI como madre/padre/tutor legar del alumno/a para os faciliten su email personal > Email de contacto (no Educacyl). Acto seguido podrán darse de alta según instrucciones de la OPCIÓN 3.

Una vez que tengamos el usuario y contraseña se deberá seguir los pasos de la OPCIÓN 1, de acceso a STILUS FAMILIAS.

Si tenéis alguna duda, poneros en contacto con el cole.